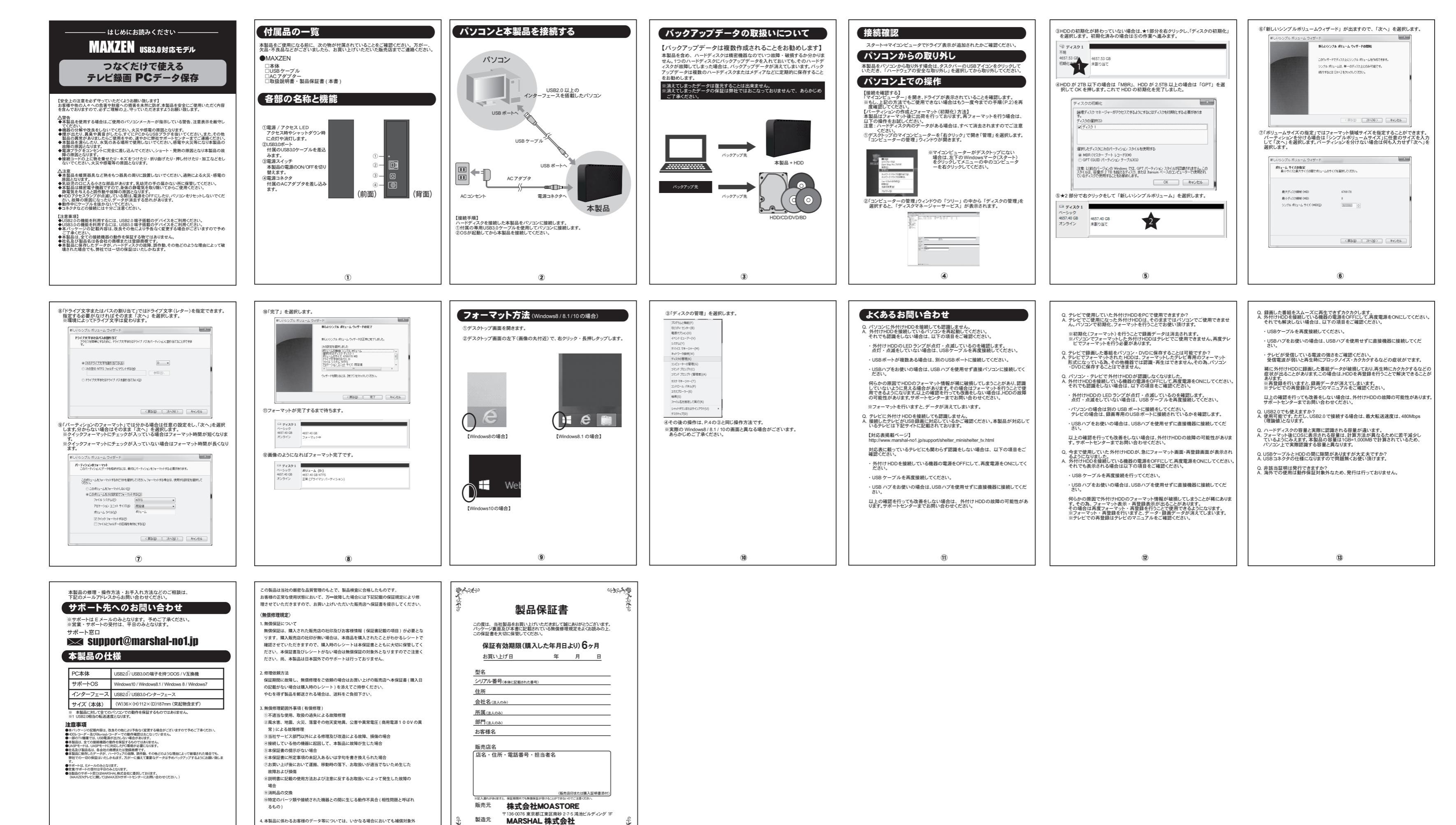

〒242-0029 神奈川県大和市上草柳 6-6-21

(16)

れ. あいらっておっ 聲行日:2018年

となります。

(15)

(14)